## Jodhamal Public School, Jammu

## Steps to login Parent Portal

- 1. Open the school website http://www.jodhamalschool.org/
- 2. Click on the Parent's Login icon to access Parent portal.
- 3. Enter your user id and password correctly as given to you
  - eg if user id is P1243orp1243
  - Enter either P1243 or p1243 not all together completely.
  - Be specific with the case sensitivity.
- 4. Wait for some times. Login again, because of problem in server sometimes it takes time to open the page.
- 5. The homepage of the Parent Portal Site will open and you can select the options as mentioned below :

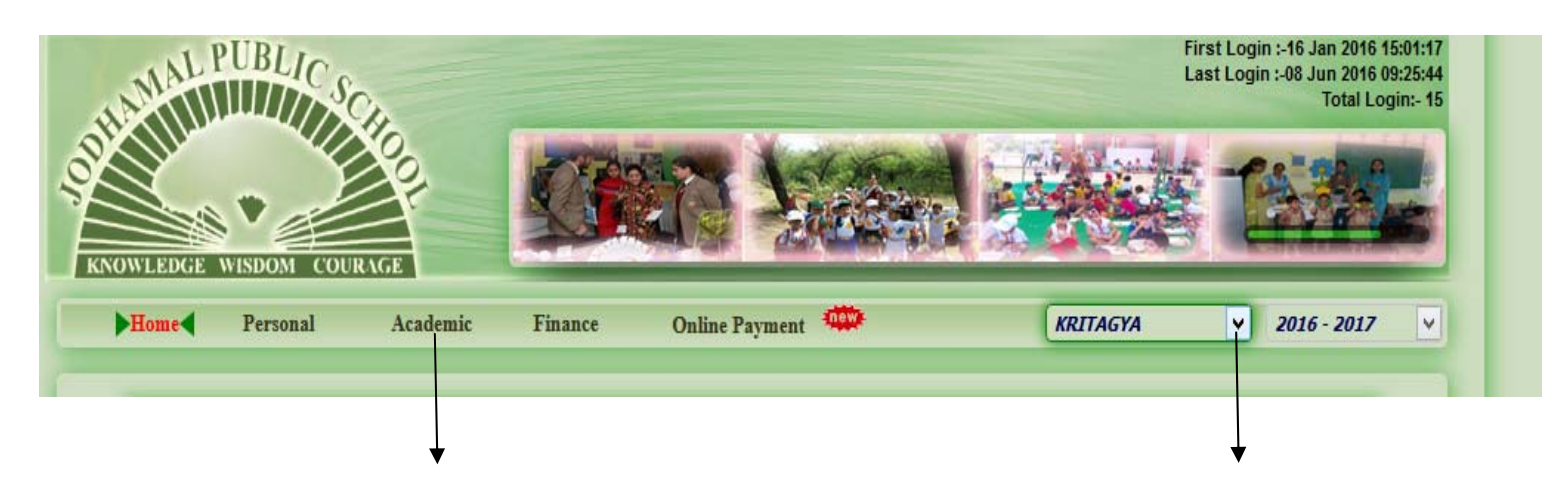

Click here to see Homework

Click here to get information of

Sibling

6. Follow the steps to download any file

## Click here to view and download

## Homework or Assignment or Syllabus

.

| AMAL PUBLIC                              | Ċ,                                                                                                    |                                                                            |                                                                                                    | First Login -16 Jan 2016 15:0<br>Last Login -08 Jun 2016 09:2<br>Total Login |                                              |  |
|------------------------------------------|----------------------------------------------------------------------------------------------------|----------------------------------------------------------------------------|----------------------------------------------------------------------------------------------------|------------------------------------------------------------------------------|----------------------------------------------|--|
| NOWLEDGE WISDOM CO                       |                                                                                                    | <b>19</b> 3                                                                |                                                                                                    |                                                                              | No.                                          |  |
| Home Personal                            | Academic Finance                                                                                               | Online Payment                                                             | <b>\$</b>                                                                                                    | KRITAGYA                                                                     | 2016 - 2017                                  |  |
| ACADEMIC                                 | Home Work                                                                                                    | Acti                                                                       | vity Pr                                                                                                    | oject                                                                        | Circular                                     |  |
| Assignment                               | From Date 09/05/2016                                                                                           | To Date 08/06/2016                                                         | Subject                                                                                                    | ♥ Display                                                                    | Details                                      |  |
| Evaluation                               | 1 30/05/2016<br>2 30/05/2016                                                                                   | ENGLISH E                                                                  | CO NOTES CLASS 9<br>CO NOTES CLASS 10                                                                                            |                                                                              | View                                         |  |
|                                          | 3 30/05/2016                                                                                                   | ENGLISH H                                                                  | (ISTORY NOTES CLASS<br>ummerHWdass6-8                                                                                            |                                                                              | View<br>View                                 |  |
| Calender                                 | 120/03/2010                                                                                                    |                                                                            |                                                                                                    |                                                                              | View                                         |  |
| Calender<br>Library                      | 5 26/05/2016<br>6 25/05/2016                                                                                   | ENGLISH H                                                                  | IOLIDAYS HW PRE PRIM                                                                                                    |                                                                              | View                                         |  |
| Calender<br>Library<br>TimeTable Details | 5 26/05/2016<br>6 25/05/2016<br>7 25/05/2016<br>8 24/05/2016                                                   | ENGLISH H<br>ENGLISH H<br>ENGLISH H<br>S                                   | IOLIDAYS HW PRE PRIM<br>IW CLASS 10<br>IW CLASS 9<br>ummerHWclass1-3                                                             |                                                                              | <u>View</u><br><u>View</u><br><u>View</u>    |  |
| Calender<br>Library<br>TimeTable Details | 5 25/05/2016<br>5 25/05/2016<br>6 25/05/2016<br>7 25/05/2016<br>8 24/05/2016<br>9 24/05/2016<br>10 24/05/2016  | ENGLISH F<br>ENGLISH F<br>ENGLISH F<br>ENGLISH F<br>ENGLISH S              | HOLIDAYS HW PRE PRIM<br>HW CLASS 10<br>HW CLASS 9<br>HUMMEHHWdass 1-3<br>A2 SYLLABUS(1-3)<br>HUMMEHHWdass 4-5<br>HOMMEHWdass 4-5 |                                                                              | View<br>View<br>View<br>View<br>View         |  |
| Calender<br>Library<br>TimeTable Details | 5 26/05/2016<br>5 25/05/2016<br>7 25/05/2016<br>8 24/05/2016<br>9 24/05/2016<br>10 24/05/2016<br>11 24/05/2016 | ENGLISH F<br>ENGLISH F<br>ENGLISH F<br>ENGLISH F<br>ENGLISH S<br>ENGLISH F | IOLIDAYS HW PRE PRIM<br>W CLASS 10<br>W CLASS 9<br>ummerHWdass 1-3<br>A 2 SYLLABUS(1-3)<br>ummerHWdass4-5<br>A 2SYLLABUS4-5      |                                                                              | View<br>View<br>View<br>View<br>View<br>View |  |